# **ERUPTION! INSTRUCTIONS FOR T.A.**

#### From Your Server :

- 1. Open ERUPTION SERVER
- 2. Double click on **G-SERV**
- 3. Double click on **VESUVIUS 50 MIN**

## Turn on all the computers:

- 1. Double click on "Crisis Client"; wait to let it boot up.
- 2. Click one time on the **pretty screen** after the program boots up.
- 3. Click one time on the "Login" button in the bottom right corner.
- 4. Log in as "Guest"
- 5. Choose which jobs to assign and click on "Log in" (do not click anything for the Governor position).
- 6. Leave the program at the black "**Your Job Assignment**" screen. Instruct students to NOT PUNCH ANY BUTTONS.
- 7. Repeat steps 1-6 for the rest of the computers; at step 5 do not mark any of the job boxes. This will make the computer a Villager.

#### To Start the Game:

- After the students have read the handout and are all ready to go:
  - <u>At the Server</u> you should see a bar across the top of the screen that has "**Simulation**" in it. Pull down the menu under this and activate "**Play**".

## After the Game has Started:

- Use **#**H to **show the menu bar** across the top of each computer screen
- To change voices, under "Output" go to "Voice"
- You can try calling the **Red Cross**: From the Server, under "Simulation" you will see "Call the Red Cross"; activate this and see what happens!

Have each student turn in their Response Question at the end of class.